- 1. Abre la foto de Superman.
- 2. Abre la foto de Chiquito.
- 3. Recorta la foto de chiquito, ha clic en la selección rectangular y despues Editar→Copiar

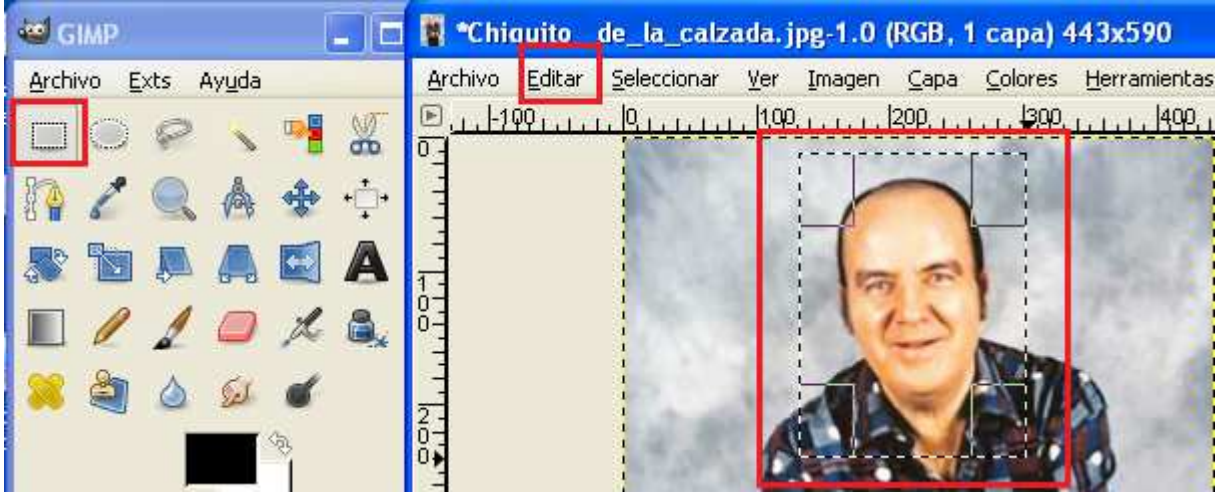

- 4. En la foto de Superman, haz clic en Editar→Pegar.
- 5. Mueve la foto hasta la car a de Superman

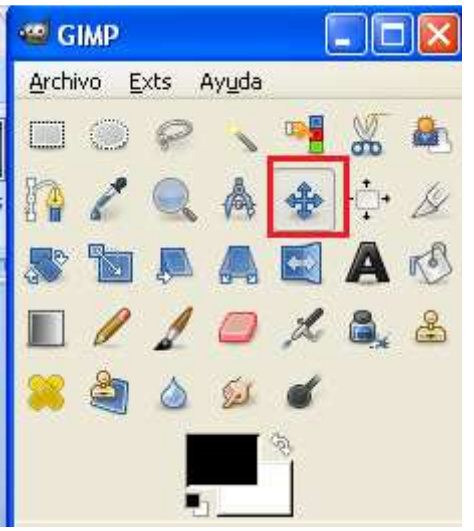

6. Fija la capa, muestra el diálogo de capas en Ventanas→Diálogos empotrables→Capas y:

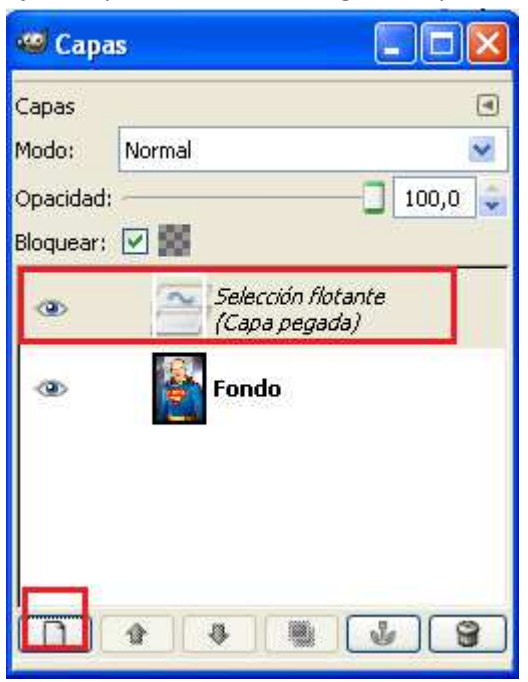

7. Para fijar la posición y el tamaño de la cara, baja la opacidad de la cap de chiquito y hazla coincidir en la medida de lo posible con la se Superman, toma como referencia los ojos y la boca, utiliza las herramientas para mover, para redimensionar y para rotar:

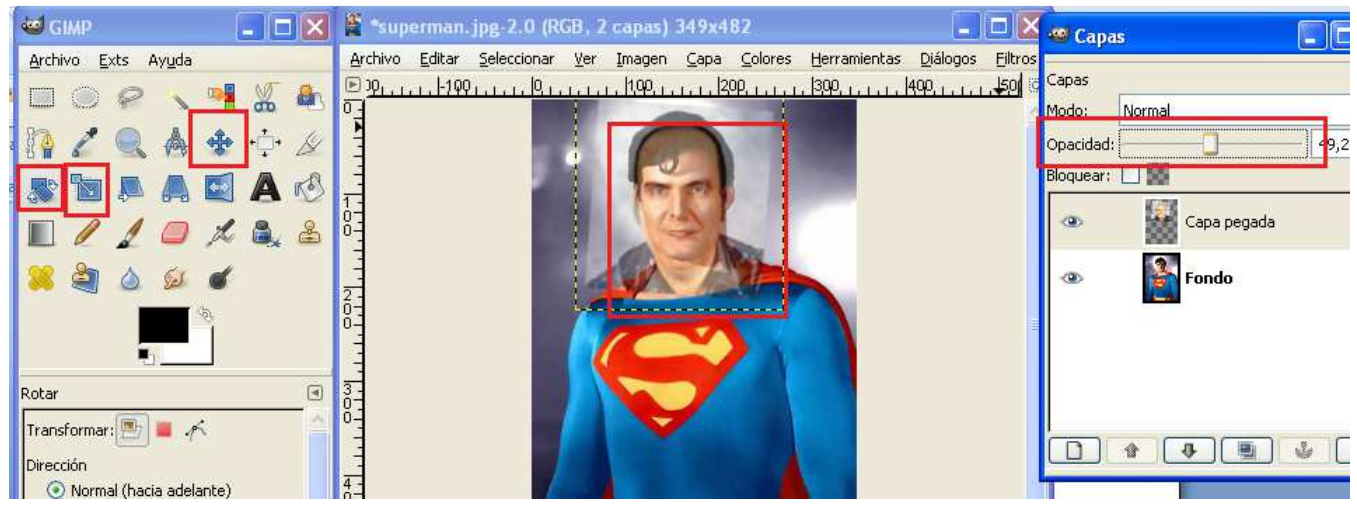

En nuestro caso el perfil de la cara coincide en las dos fotos, pero puede cambiarse el perfil en:

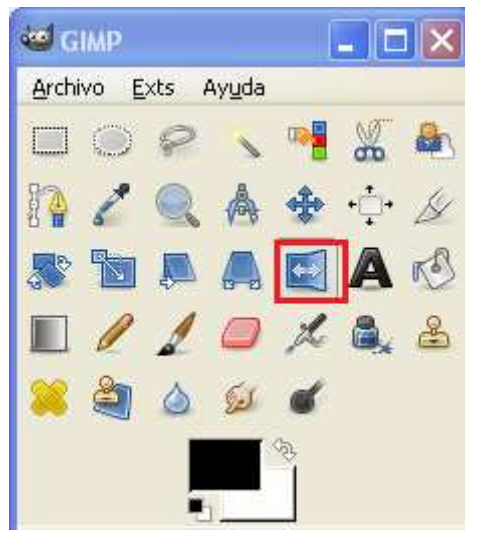

8. En la capa de Chiquito, añadimos un máscara, Capas $\rightarrow$ Máscara $\rightarrow$ Añadir máscara:

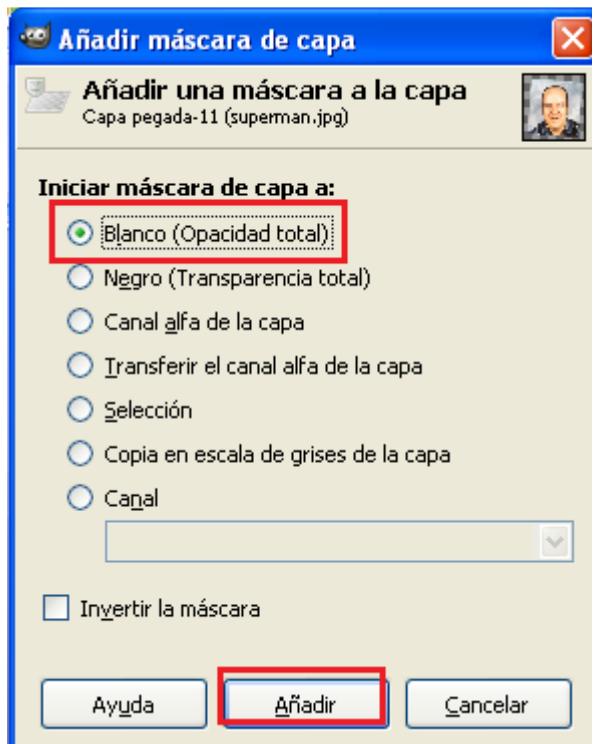

9. Ahora con el pincel negro perfilamos la cara de Chiquito que quermos mostrar.

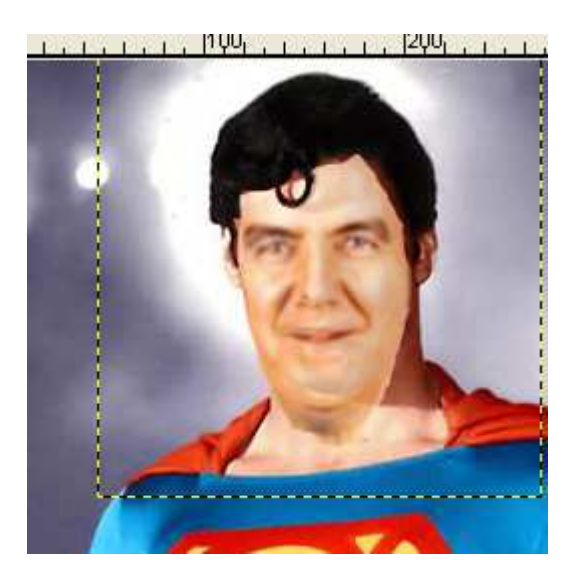

10. Sube ya la opacidad de la cara de chiquito:

| Capas    |        | ٩      |
|----------|--------|--------|
| Modo:    | Normal | Y      |
| Dpacida  | h      | 100,0  |
| Bloquear | · 🗆 🖬  |        |
| ۲        | Capa   | pegada |
| ۲        | Fondo  |        |
|          |        |        |
|          |        |        |
|          |        |        |
|          |        |        |

- 11. Aplica la máscara, Capa→Máscara→Aplicar aplicar.
- 12. Suaviza los bordes :

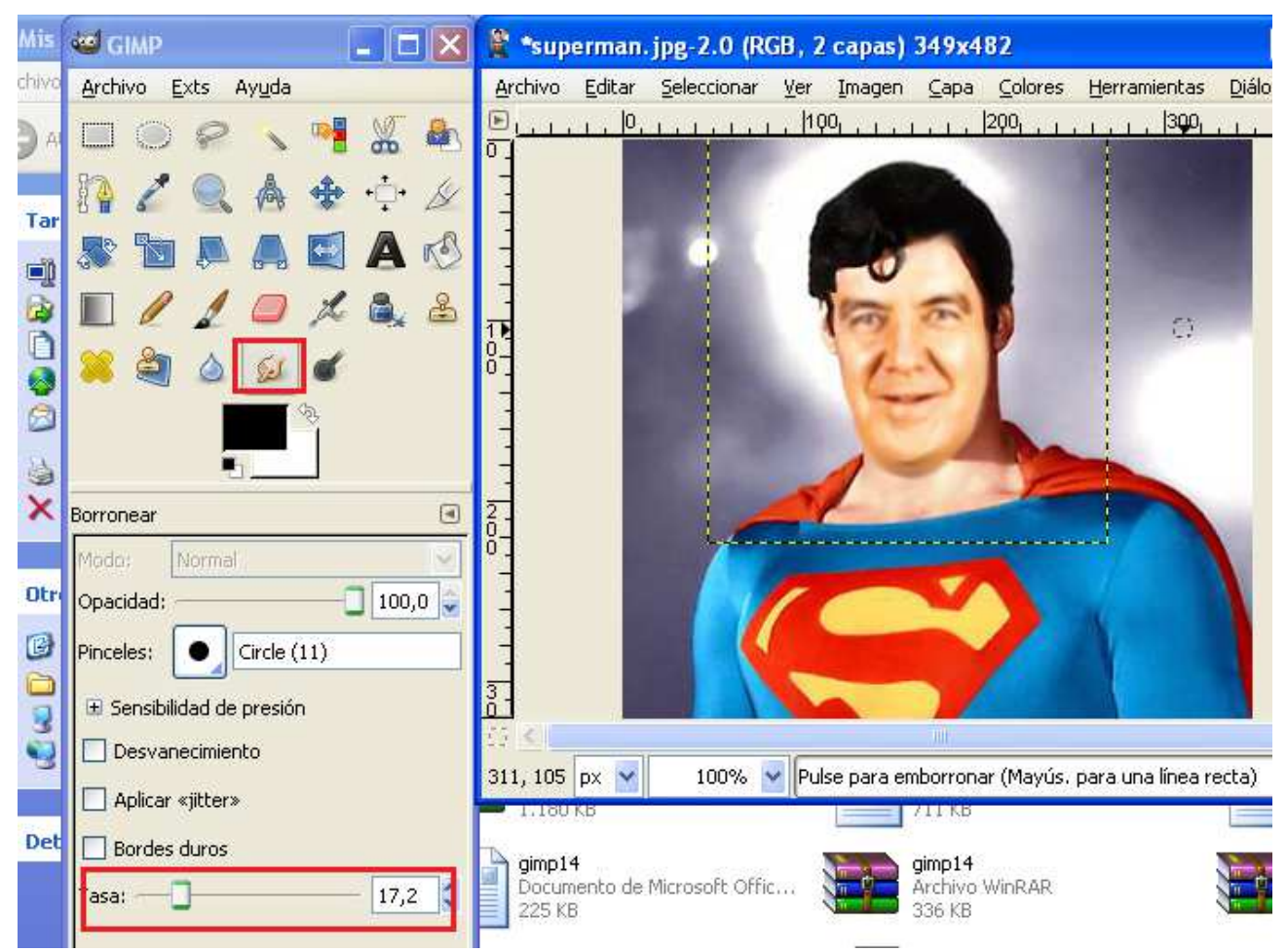

Para suavizar los bodes tambien se puede utilizar:

Filtros $\rightarrow$ Desenfoque $\rightarrow$ Desenfoque gaussiano selectivo:

|                     |              |                                                                                                    | 1.62             |         |
|---------------------|--------------|----------------------------------------------------------------------------------------------------|------------------|---------|
| 😅 Desenfoq          | ue gaussia   | no select                                                                                                    | ivo              |         |
| -                   |              |                                                                                                    |                  |         |
|                     |              |                                                                                                    |                  |         |
|                     |              |                                                                                                    | 0i               |         |
|                     |              |                                                                                                    | 0                |         |
|                     |              | THE OWNER OF                                                                                                    | Q8               |         |
|                     | Busides.     | THE OWNER OF TAXABLE PARTY.                                                                                                    |                  |         |
|                     | 100 2        |                                                                                                    |                  |         |
|                     | 8            | Real Property in the local division of the local division of the l |                  |         |
|                     | 8 /~~·       | 1000                                                                                                    |                  |         |
|                     | 0 -          |                                                                                                    |                  |         |
| 100000000           | 00           | - CHARLES                                                                                                    |                  |         |
|                     | CO.C.        |                                                                                                    |                  |         |
|                     |              |                                                                                                    |                  |         |
| 5                   |              |                                                                                                    | ≥ <del>4</del> + |         |
| Vista pre           | via          |                                                                                                    |                  |         |
|                     |              |                                                                                                    | 10.00            |         |
| Radio de dese       | enfoque: 3,0 | 10                                                                                                    | \$               |         |
| - A. B.             | 11           |                                                                                                    |                  | Mar.    |
| Delta <u>m</u> áx.: | 1            | 1                                                                                                    | 1                | 27      |
|                     |              |                                                                                                    |                  |         |
| Aunda               |              | Acepter                                                                                                    |                  | ancelar |
| Ayuda               |              | Aceptar                                                                                                    |                  | ancelar |

13. Rectifica el color en Colores, la herramienta de color a utilizar depende de la foto , el recorte que hayamos hecho y el desenfoque, pero sule dar buen resultado jugar con la luminosidad y la saturación:

| ø  | Tono y sat          | uración                                           |             |
|----|---------------------|---------------------------------------------------|-------------|
| 1  | Ajustar             | el tono / luminosidad / saturación<br>perman.jpg) | 2           |
| Se | leccione el         | color primario para modificar                     |             |
|    |                     |                                                   |             |
|    |                     | OR                                                |             |
|    |                     |                                                   |             |
|    |                     | Principal                                         |             |
|    |                     |                                                   |             |
|    |                     | <u> </u>                                          |             |
|    |                     |                                                   |             |
|    | S <u>o</u> lapar:   | <b></b>                                           | 0           |
| M  | odificar el co      | olor seleccionado                                 |             |
|    | <u>T</u> ono:       |                                                   | 0           |
| Γ  | Luminosidad:        |                                                   | 0           |
| I  | <u>S</u> aturación: |                                                   | 0           |
| Ľ  |                     | R <u>e</u> stablece                               | er el color |
|    | ] Vista previa      |                                                   |             |
|    | Ay <u>u</u> da      | <u>R</u> einiciar <u>A</u> ceptar <u>C</u> ar     | ncelar      |

Ajusta cualquier otros valor que consideres necesario.

EL resultado puede ser:

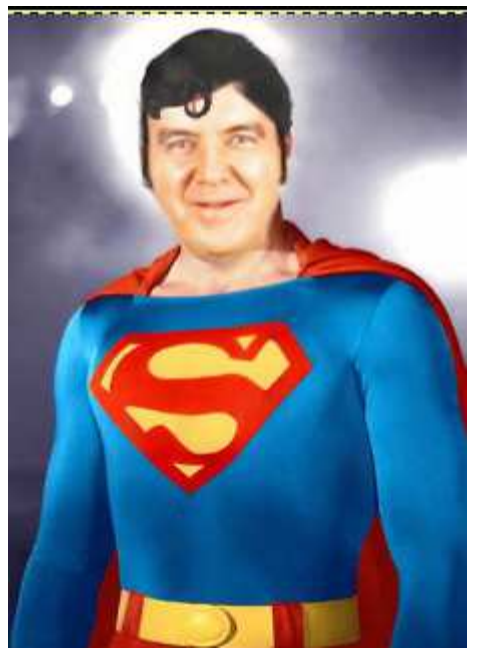

Envía el resultado a inforionora@gmail.com